## Фанга бириктириш маълумотларини шакллантириш

## Талабаларни фанларга бириктириш

Бутун ўқиш давомида талабаларнинг фанлардан ўзлаштиришларини қайд қилиб бориш учун ҳар бир семестрда талабаларни ўқув режанинг жорий семестрдаги фанларига бириктириб бориш зарур. Талабаларни фанларга бириктириш ҳар бир семестр бошланишидан олдин бир марта амалга оширилади.

Талабаларни фанларга бириктириш учун **Oʻquv Jarayoni / Fanga** biriktirish менюси танланади ва шундан сўнг талабаларни фанларига бириктириш ойнаси очилади (1-расм).

| HEMIS OTM              | =                          |                     |   |                       | 👳 Telekommur | iikatsiya texnologiyalari | Oʻzbekcha 🏾 😂 | JAMSHID ELOV<br>Dekan |  |  |  |
|------------------------|----------------------------|---------------------|---|-----------------------|--------------|---------------------------|---------------|-----------------------|--|--|--|
| 🚔 Xodimlar 🛛 <         | Asosiy / Fanga biriktirish |                     |   |                       |              |                           |               |                       |  |  |  |
| 🚰 Talabalar 🛛 <        | Guruhdagi talabalar        |                     |   | O'quv rejadagi fanlar |              |                           |               |                       |  |  |  |
| 🚔 Talaba harakati 🛛 <  | O'quv rejani tanlang       | ▼ Semestrni tanlang | ¥ |                       | Fanlar       | Fan turi                  | Guruhd        | a                     |  |  |  |
| 🖻 O'quv jarayoni 🛛 🗸 🖌 | Oʻquv yilini tanlang       | ✓ Guruhni tanlang   | Ŧ |                       |              |                           |               |                       |  |  |  |
| O Oʻquv reja           |                            |                     |   |                       |              | Xech narsa top            | oilmadi       |                       |  |  |  |
| O Semestrlar           | Talaba Mutaxassislik       |                     |   |                       |              |                           |               |                       |  |  |  |
| O Fanlar bloklari      |                            |                     |   |                       |              |                           |               | ✓ ОК                  |  |  |  |
| Fanga biriktirish      | Xech narsa topilmadi       |                     |   |                       |              |                           |               |                       |  |  |  |
| O Dars jadvali         |                            |                     |   |                       |              |                           |               |                       |  |  |  |
| O Nazorat jadvali      |                            |                     |   |                       |              |                           |               |                       |  |  |  |
| O Imtihonlar ro'yxati  |                            |                     |   |                       |              |                           |               |                       |  |  |  |

1-расм. Талабаларни фанларга бириктириш ойнаси

Ушбу ойнанинг **Guruhdagi talabalar** қисмида жойлашған қуйидағи майдонларға тегишли маълумотлар киритилади (2-расм), бунда:

- **O'quv rejani tanlang:** талабалар таҳсил олаётган мос ўқув режа танланади;
- **O'quv yilini tanlang:** талабалар таҳсил олаётган мос ўқув йили танланади;
- Semestrni tanlang: талабалар таҳсил олаётган мос ўқув семестри танланади;
- Guruhni tanlang: талабаларнинг мос академик гурухи танланади;

Келтирилган майдонларнинг тегишли маълумотлари киритилгандан сўнг ойнада танланган гурухдаги талабалар рўйхати ва ўкув режанинг танланган семестридаги фанлари рўйхати пайдо бўлади.

Талабалар рўйхатидан фанларга бириктирилиши керак бўлган талабалар танланади, бунинг учун талаба фамилияси олдидаги катакка танлаш белгиси кўйилади (2-расм).

Талабга қараб гуруҳдаги талабаларнинг барчасини биргаликда танлаш ёки айрим талабаларни алоҳида танлаб ҳам фанларга бириктириш мумкин. Талабаларнинг барчасини биргаликда танлаш учун **Talaba** номли талабалар рўйхати устуни сарлавҳаси олдидаги катакка танлаш белгиси ўрнатилади ва шундан сўнг рўйхатдаги барча талабалар танланади. Ойнанинг **Oʻquv rejadagi fanlar** қисмидан талабалар бириктирилиши керак бўлган фанлар танланади, бунинг учун фан номи олдидаги катакка танлаш белгиси қўйилади (2-расм). Талабга қараб, талабаларни барча фанларга биргаликда бириктириш ёки алоҳида фанларни танлаб ҳам бириктириш мумкин.

Талабалар учун мажбурий тоифадаги фанларнинг барчаси бириктирилиши зарур. Танлов тоифасидаги фанлар гурухидан эса исталган битта фан танланиши мумкин. Танлов фанлари гурухи алохида ранглар билан ажратилган. Тизим факатгина танлов фанлар гурухидаги фанларнинг биттасини танлашга рухсат беради.

| HEMIS OTM             | ≡                                     |     |           |             |   | 👳 Telekommunikatsiya texnologiyalari | Oʻzbekcha | c | JAMSHID ELOV<br>Dekan |  |  |  |
|-----------------------|---------------------------------------|-----|-----------|-------------|---|--------------------------------------|-----------|---|-----------------------|--|--|--|
| 🚔 Xodimlar            | Asosiy / Fanga biriktirish            |     |           |             |   |                                      |           |   |                       |  |  |  |
| 醬 Talabalar           | Guruhdagi talabalar                   |     |           |             |   | O'quv rejadagi fanlar                |           |   |                       |  |  |  |
| 👗 🛛 Talaba harakati   | Suniy_intellekt_2021-2022             | × * | 1-semestr | × •         |   | Fanlar                               | Fan turi  |   | Guruhda               |  |  |  |
| O'quv jarayoni        | 2021-2022                             | × * | 365-MB    | x v         |   | O'zbek tili                          | Majburiy  |   |                       |  |  |  |
| O O'quv reja          |                                       |     |           |             |   | Rus tili                             | Majburiy  |   |                       |  |  |  |
| O Semestrlar          | Talaba                                |     | Mu        | taxassislik |   | Amaliy matematika                    | Maiburiy  |   |                       |  |  |  |
| O Fanlar bloklari     | SODIQOVA ORZIGUL SADULLOYEVNA 5330700 |     |           |             |   | , and y macanacina                   |           |   |                       |  |  |  |
| Fanga biriktirish     | 1.1 / iami 1 ta                       |     |           |             |   | Fizika                               | Majburiy  |   |                       |  |  |  |
| O Dars jadvali        | 1-17 Janni 1 ta                       |     |           |             |   | C/C++ dasturlash                     | Majburiy  |   |                       |  |  |  |
| O Nazorat jadvali     |                                       |     |           |             |   | Falsafa                              | Tanlov    |   | T-1076                |  |  |  |
| O Imtihonlar ro'yxati |                                       |     |           |             | - |                                      |           |   |                       |  |  |  |
| 🗷 Davomat             |                                       |     |           |             |   | Tarix                                | Tanlov    |   | T-1076                |  |  |  |
| G Davoniat            |                                       |     |           |             |   |                                      |           |   | ✓ ок                  |  |  |  |
| ✓ O'zlashtirish       |                                       |     |           |             |   |                                      |           |   |                       |  |  |  |

2-расм. Талабаларни фанларга бириктириш ойнаси

Ойнадаги барча ишлар бажариб бўлингандан сўнг **ОК** кнопкасини босиш орқали танланган талабалар танланган фанларга бириктирилади ва ойнанинг **Fanga ro'yxatdan o'tkazilgan talabalar** қисмида тегишли маълумотлар пайдо бўлади (3-расм).

| HEMIS OTM                             | = |                                               |                      |           |           |                   |             | 🚽 Telekommunikatsiya texnologiyala |                  | nologiyalari | Oʻzbekcha | c   | JAN<br>Deka | ISHID ELO\<br>n |  |
|---------------------------------------|---|-----------------------------------------------|----------------------|-----------|-----------|-------------------|-------------|------------------------------------|------------------|--------------|-----------|-----|-------------|-----------------|--|
| 🚔 Xodimlar                            | < | Asosiy / Fanga bi                             | iriktirish           |           |           |                   |             |                                    |                  |              |           |     |             |                 |  |
| 🐮 Talabalar                           | < | Guruhdagi talabalar                           |                      |           |           |                   |             | O'quv rejadagi fanlar              |                  |              |           |     |             |                 |  |
| 💄 Talaba harakati                     | < | Suniy_intelle                                 | ekt_2021-2022        | ××        | 1-semestr |                   | × *         |                                    | Fanlar           |              | Fan turi  |     | Guruhda     |                 |  |
| 🞒 Oʻquv jarayoni                      | ~ | 2021-2022                                     |                      | x *       | 365-MB    |                   | × *         |                                    | O'zbek tili      |              | Majburiy  |     |             |                 |  |
| O O'quv reja                          |   |                                               |                      |           |           |                   |             |                                    | Rus tili         |              | Majburiy  |     |             |                 |  |
| O Semestrlar                          |   | 🗌 Talaba Mutaxa                               |                      |           |           | Mutaxassi         | slik        | Amaliy matematika                  |                  |              | Majburiy  |     |             |                 |  |
| <ul> <li>Fanga biriktirish</li> </ul> |   | SODIQOVA ORZIGUL SADULLOYEVNA 5330700         |                      |           |           |                   |             |                                    | Fizika           |              | Majburiy  |     |             |                 |  |
| O Dars jadvali                        |   | 1-1 / jami 1 ta                               |                      |           |           |                   |             |                                    | C/C++ dasturlash |              | Majburiy  |     |             |                 |  |
| O Nazorat jadvali                     |   |                                               |                      |           |           |                   |             |                                    | Falsafa          |              | Tanlov    |     | T-1076      |                 |  |
| O Imtihonlar ro'yxati                 |   |                                               |                      |           |           |                   |             |                                    |                  |              |           |     |             |                 |  |
| Davomat                               | < |                                               |                      |           |           |                   |             |                                    |                  |              |           |     |             | oK              |  |
| ✓ O'zlashtirish                       | < |                                               |                      |           |           |                   |             |                                    |                  |              |           |     |             | • OK            |  |
| 🛛 Nazoratlar                          | < |                                               |                      |           |           |                   |             | 1-7/                               | /jami 7 ta       |              |           |     |             |                 |  |
| Akademik arxiv                        | < | Fanga ro'y                                    | xatdan o'tkazilgan t | talabalar |           |                   |             |                                    |                  |              |           |     |             |                 |  |
| Reyting                               | < | Fanlarni tanl                                 | ang                  |           |           |                   | •           | Tala                               | abani tanlang    |              |           |     |             | *               |  |
| 🐱 Moliyaviy faoliyat                  | < | # Talaba                                      |                      |           |           |                   | Fanlar      |                                    | Oʻquv yili       | Seme         | str       | Gur | uh          |                 |  |
| Lul Statistika                        | < | 1 SODIQ                                       | OVA ORZIGUL SADULLOY | EVNA      |           |                   | Tarix       |                                    | 2021-2022        | 1-sem        | iestr     | 365 | -MB         | Û               |  |
|                                       | < | 2 SODIQOVA ORZIGUL SADULLOYEVNA Amaliy matema |                      |           |           | Amaliy matematika | 2021-2022 1 |                                    |                  | mestr 365-MB |           | -MB | Û           |                 |  |
| 💌 Xabarlar                            | , | 3 SODIQ                                       | OVA ORZIGUL SADULLOY | EVNA      |           |                   | O'zbek tili |                                    | 2021-2022        | 1-sem        | iestr     | 365 | -MB         | Û               |  |

3-расм. Талаба фанларга бириктирилганлик холати

Бунда **Fanlarni tanlang** филтри ёрдамида танланган фанлар кесимида унга бириктирилган талабалар рўйхатини кўриш мумкин.

## Бириктирилган фанни ўчириш

Агар талаба фанга нотўғри бириктирилган ҳолатлар аниқланадиган бўлса у ҳолда талаба фанларга бириктирилганлик холати ойнасида келтирилган фанга бириктирилган талабалар рўйхатининг охирги устунида келтирилган **O'chirish** (корзина) белгисини босиш орқали тегишли талабанинг фанга бириктирилган маълумотини ўчириш мумкин. Шундан сўнг зарурат бўладиган бўлса худди юқорида келтирилган тартибда талабани қайтадан бошқа фанга бириктириш мумкин.

**Мухим!** Талабаларнинг фанларга бириктириш маълумотларидан дарс жадвалини тузишда ҳамда фанларнинг ўқув ресурслари ва топшириқларини шакллантиришда фойдаланилади. Агар ушбу маълумотлар шакллантирилиб бўлинган бўлса у ҳолда талабанинг фанларга бириктириш маълумотларини ўзгартириш ёки ўчириш тақиқланади.